# Aufsatzsuche nach Klassifikationsnummern in swisscovery

https://basel.swisscovery.org/discovery/search?search\_scope=DN\_and\_Cl&vid=41SLSP\_UBS:live&m\_ode=advanced

1) Erweiterte Suche auswählen und Suchfilter «Klassifikation» und «enthält (exakt)» setzen sowie Klassifikationsnummer des gesuchten Rechtsgebiets gefolgt von «i» für Aufsätze eingeben:

# a) Suchbeispiel Schweizer (CH) Aufsätze (i) zum Erbrecht (Klassifikationsnummer 67):

| <b>swisscovery</b><br>Basel | Neue Suche        | Empfehlungen                                                         | Datenbanken<br>nach<br>Fachgebiet | Zeitschriften<br>nach<br>Fachgebiet | BrowZine               | Fernleihe |               |                      | 6.6        |  |  |
|-----------------------------|-------------------|----------------------------------------------------------------------|-----------------------------------|-------------------------------------|------------------------|-----------|---------------|----------------------|------------|--|--|
|                             |                   |                                                                      |                                   |                                     |                        |           |               |                      |            |  |  |
|                             | SUCHK             | SUCHRITERIEN STRICHCODE-SUCHE                                        |                                   |                                     |                        |           |               |                      |            |  |  |
|                             | Suche<br>Sw<br>nu | <b>in:</b><br>risscovery Basel<br>rr CDI (Central Dis                | swissco<br>scovery Index)         | overy 🔿 s                           | wisscovery plu         | ıs 🔿 swi  | sscovery ohne | e CDI                |            |  |  |
|                             | Sucht             | Suchfilter                                                           |                                   |                                     |                        |           |               | Ressourcentyp        |            |  |  |
|                             | Klas              | Klassifikation 💌 enthält (exakt) 💌 CH 67 i                           |                                   |                                     |                        |           | A             | Alle Ressourcentypen |            |  |  |
|                             |                   | UND 👻 Beliebiges Feld 💌 enthält 👻 Suchbegriff eingeben               |                                   |                                     |                        |           |               | Alle Sprachen        |            |  |  |
|                             | UND               |                                                                      |                                   |                                     |                        |           |               | Startdatum:          |            |  |  |
|                             |                   |                                                                      |                                   |                                     |                        |           |               | ag 🔻 Monat           | ▼ Jahr von |  |  |
| + Neue Zeile hinzufü        |                   |                                                                      | fügen 👌 Löschen                   |                                     |                        |           | E             | Enddatum:            |            |  |  |
|                             |                   |                                                                      |                                   | Т                                   | Tag 🔻 Monat 🔻 Jahr bis |           |               |                      |            |  |  |
|                             |                   |                                                                      |                                   |                                     |                        |           |               |                      |            |  |  |
|                             | → Kla             | ↔ Klassifikation enthält (exakt) CH 67 i UND Beliebiges Feld enthält |                                   |                                     |                        |           |               |                      | ₽ Suche    |  |  |

# b) Suchbeispiel Völkerrecht (D) Aufsätze (i) zur EMRK (Klassifikationsnummer 18.2):

| <b>swisscovery</b><br>Basel | Neue Suche                                                                                                    | Empfehlungen                                                     | Datenbanken<br>nach<br>Fachgebiet | Zeitschriften<br>nach<br>Fachgebiet | BrowZine       | Fernleihe |         | រ<br>រ<br>រ<br>រ<br>រ<br>រ        | a a |  |
|-----------------------------|----------------------------------------------------------------------------------------------------|------------------------------------------------------------------|-----------------------------------|-------------------------------------|----------------|-----------|---------|-----------------------------------|-----|--|
|                             |                                                                                                    |                                                                  |                                   |                                     |                |           |         |                                   |     |  |
|                             | SUCHKRITERIEN STRICHCODE-SUCHE                                                                                                    |                                                                  |                                   |                                     |                |           |         | ∧ Auf-/zuklappen                  |     |  |
|                             | Suche in: <ul> <li>swisscovery Basel</li> <li>swisscovery</li> <li>swisscovery plus</li> <li>swisscovery ohne CDI</li> <li>nur CDI (Central Discovery Index)</li> </ul> |                                                                  |                                   |                                     |                |           |         |                                   |     |  |
|                             | Suchf                                                                                                    | suchfilter<br>Klassifikation ▼ enthält (exakt) ▼ <b>D 18.2 i</b> |                                   |                                     |                |           |         | Ressourcentyp                     |     |  |
|                             |                                                                                                    |                                                                  |                                   |                                     |                | 3         |         |                                   |     |  |
|                             | UND                                                                                                    | UND 🔻 Beliebiges Feld 🔻 enthält 🔻 Suchbegriff eingeben           |                                   |                                     |                |           |         | Startdatum                        |     |  |
|                             |                                                                                                    |                                                                  |                                   |                                     |                |           | т.<br>— | ag ▼ Monat ▼ Jahrvon              |     |  |
|                             | Neue Zeile hinzufügen     O Löschen                                                                                                    |                                                                  |                                   |                                     |                |           | E<br>Ti | nddatum:<br>ag ▼ Monat ▼ Jahr bis |     |  |
|                             | → Kla                                                                                                    | ssifikation entha                                                | ält (exakt) D 18                  | 2 i UND Belieb                      | iges Feld entl | nält      |         | ₽ Suche                           |     |  |

2) Ergebnis nach «Datum – neuestes» sortieren. Dann Titel der Zeitschrift, Festschrift etc., in der sich der Aufsatz befindet, kopieren und den Standort in JF Bibliothek in swisscovery Basel suchen:

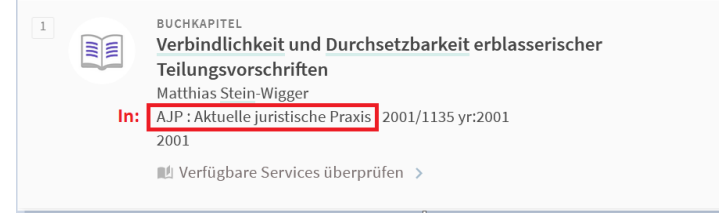

## SYSTEMATISCHER PLAN NACH THEMENBEREICHEN FÜR DIE HAUPTKATEGORIEN A, B, C

70.1) Immobiliarsachenrecht

73.1) Kauf. Tausch und Schenkung 73.2) Miete, Pacht, Leasing

73.3) Leihe. Darlehen. Hinterlegung

73.6) Auftrag 73.7) Bürgschaft. Garantieverträge

HANDELS- UND GESELLSCHAFTSRECHT

78) Handelsrecht (allgemeine Literatur) 78.1) Elektronischer Handel

80) Rechnungswesen und Buchführung

86) Immaterialgüterrecht 86.1) Gewerblicher Rechtsschutz

87) Strafrecht (allgemeine Literatur)

89.1) Straftaten gegen Leib und Leben 89.2) Vermögensdelikte 89.3) Straftaten gegen die Freiheit. Ehrverletzung

öffentliche Sittlichkeit

90.1) Forschung und Methodik

91) Strafen und Massnahmen. Poenologie

89.4) Delikte gegen den Staat und Staatssicherheit 89.5) Straftaten gegen die öffentliche Ordnung

89.6) Straftaten gegen die Wirtschaftsordnung
 89.7) Straftaten gegen das öffentliche Gesundheits-wesen. Betäubungsmitteldelikte

89.8) Verkehrsdelikte 89.9) Straftaten gegen die Familie und gegen die

90.2) Klinische Kriminologie 90.3) Kriminalanthropologie. Strafsoziologie

91.1) Nichtfrelheitsentzlehende Sanktionen 91.2) Freiheitsentziehende Sanktionen

91.4) Begnadigung. Amnestie. Rehabilitation 91.5) Resozialisierung. Betreuung nach der

92.2) Strafen und Massnahmen. Poenologie

GERICHTSORGANISATION UND VERFAHRENSRECHT

98.3) Untersuchungshaft. Richterliche Aufsicht

98.4) Hauptverhandlung. Geschworene und Laienrichter

98.5) Rechtsmittel 98.6) Kriminalistik. Erkennungsdienst

94) Militärstrafrecht und Militärstrafverfahren

92.1) Gerichtsorganisation. Gerichtsbarkeit. Verfahren

79.3) Gesellschaft mit beschränkter Haftung 79.4) Genossenschaften

83) Privatversicherungen 84) Wettbewerbsrecht. Kartellrecht. Unlauterer Wettbewerb

79) Handelsunternehmen
 79,1) Kapitalgesellschaften
 79.2) Aktiengesellschaft

81) Wertpapiere 82) Bank- u. Börsenrecht

85) Konsumentenschutz

86.2) Urheberrecht

87.1) Kriminalpolitik 88) Allgemeine Begriffe des Strafrechts 89) Einzelne Straftaten

STRAFRECHT

90) Kriminologie

90.4) Straftäter 90.5) Privatjustiz

90.6) Prognose 90.7) Prävention 90.8) Viktimologie

91.3) Todesstrafe

Freilassung 92) Jugendstrafrecht

93) Verwaltungsstrafrecht

95) Gerichtsorganisation

97) Zivllprozessrecht 97.1) Rechtsmittel

99) Prozesse ("Trials")

96) Gerichtsverfahrensrecht

97.2) Schiedsgerichtsbarkeit 97.3) Zwangsvollstreckung, Konkursrecht 98) Strafprozessrecht

98.1) Vorverfahren 98.2) Verteidigungsrechte

71) Obligationenrecht und Vertragsrecht (allgemeine Literatur) 72) Allgemeine Begriffe des Obligationen- u. Vertragsrechts

73.5) Beförderungs- u. Frachtverträge. Reisevertrag

74) Vertragsähnliche Verhältnisse. Ungerechtfertigte Bereicherung
 75) Ausservertragliche Haftung, Torts (Common Law)
 75.1) Haftung für Verkehrsunfälle

70.2) Staatseigentun

73) Einzelne Verträge

73.4) Werkvertrag

76) Produktehaftung 77) Schaden, Schadenersatz

### NACHSCHLAGEWERKE UND NICHTJURISTISCHE WERKE

- 1) Wörterbücher, Abkürzungsverzeichnisse
- 1.1) Mehrsprachige Wörterbücher 1.2) Zweisprachige Wörterbücher
- 1.3) Rechtswörterbücher
- 1.4) Sigel- und Abkürzungsverzeichnisse
   2) Personen- und Institutionenregister
- 3) Allgemeine Nachschlagewerke
- 4) Enzyklopädien
- 4.1) Rechtsenzyklopädien
- 5) Bibliographien 5,1) Rechtsbibliographien
- 6) Biographien 7) Nichtjuristisches Schrifttum
  - 7.1) Philosophie

  - 7.2) Theologie 7.3) Allgemeine Soziologie
  - 7.4) Psychologie. Pädagogik 7.5) Methodologie

  - 7.6) Sprache. Sprachwissenschaft. Literatur
  - 7.7) Wirtschaft
  - 7.8) Geographie
  - 7.9) Exakte und Naturwissenschaften, Angewandte
  - Wissenschaften
- 8) Bibliothekswesen. 8.1) Rechtsbibliothekswesen

### RECHTSLITERATUR IM ALLG.

- 9) Gesetzessammlungen
- 10) Amtliche Publikationen 11) Entscheidsammlungen
- 12) Kongresse u. andere wissenschaftliche Veranstaltungen
- 13) Archivsammlungen
- 14) Periodika
- 15) Aufsatzsammlungen 15,1) Festschriften
- 16) Juristische Gesamtdarstellungen
- 17) Rechtsgeschichte 17.1) Juristische Zeitgeschichte (19. Jhd)
  - 17.2) Juristische Zeitgeschichte (20. Jhd)
- 18) Rechtsphilosophie u. allgemeine Rechtstheorie
  - 18.1) Juristische Erkenntnistheorie
  - 18.2) Rechtssoziologie. Rechtsanthropologie18.3) Juristische Logik, Juristische Methodik. Rhetorik

  - B.4) Juristische Semiologie u. Semiotik
    18.4) Auristische Semiologie u. Semiotik
    18.5) Rechtsquellen und Normentheorie. Auslegung
    18.6) Recht und Moral

  - 18.7) Recht u. Gerechtigkeit. Naturrecht18.8) Rechtspositivismus

  - Recht u. Ideologie 18.9)
- 18:10) Ökonomische Theorie des Rechts 19) Theorie u. Methodik der Rechtsvergleichung

- 20) Rechtsreform. Kodifizierung 21) Rechtsvereinheitlichung 22) Gesetzgebungstechnik. Abfassung juristischer Texte
- 23) Rechtswissenschaftliche Forschung. Rechtsinformatik
- 24) Rechtsunterricht
- 25) Juristische Berufe und Organisationen

#### INTERNAT. PRIVATRECHT

- 26) Internationales Privatrecht (allgemeine Literatur)
- 27) Quellen des IPR
- 27.1) Haager IPR-Konferenz 27.2) Interamerikanische Konferenz für IPR
- 28) Allgemeine Begriffe des internationalen Privatrechts
- 28.1) Anknüpfung
- 29) Prozess- und Verfahrensrecht im IPR
- 29.1) Schiedsgerichtsbarkeit 30) Internationales Handelsrecht
- 30.1) Gesellschaften. Multinationale Unternehmen. "Joint
- ventures" 30.2) Internationales Kaufrecht (Einheitsrecht und
- Kollisionsnormen) 30.3) Elektronischer Handel
- 31) Einzelne Gebiete des IPR
- 31-1) Personenrecht 31.2) Eherecht u. Eheliches Güterrecht
- 31,3) Beziehungen zwischen Eltern u. Kindern, Vormundschaft
- 31.4) Erbrecht 31.5) Trusts
- 31.6) Eigentum (an beweglichen Sachen u. Grundeigentum)31.7) Vertragsverhältnisse im allgemeinen
- 31.8) Besondere Vertragsverhältnisse
- 31.9) Ausservertragliche Haftung 31.10) Vertragsähnliche Verhältnisse. Ungerechtfertigte
- Bereicherung
- 31.11) Wettbewerbs- u. Kartellrecht. Unlauterer Wettbewerb 31.12) Immaterialgüterrecht

# VERFASSUNGS- U. VERWALTUNGSRECHT

- 32) Staat. Regierung. Politik 32.1) Parteien u. politische Organisationen
  - 32.2) Aussenpolitik. Internationale Beziehungen
- 33) Verfassungstexte 34) Verfassungsrecht u. öffentliches Recht
- 34.1) Föderalismus Regionalismus 34.2) Kontrolle der Verfassungsmässigkeit
- 35) Legislative. Parlament

April 2013

36) Exekutive 37) Staatsangehörigkeit. Bürgerrecht. Ausländerrecht
 37.1) Politische Rechte 38) Grundrechte 38.1) Persönliche Freiheit 38.2) Gleichheit aller Menschen 38.3) Gleichheit von Mann u. Frau 38.4) Gleichheit vor dem Gesetz 38.5) Gedankenfreiheit 38.6) Meinungsäusserungsfreihelt38.7) Versammlungs- u. Vereinsfreiheit 38.8) Petitionsfreiheit. Ziviles Widerstandsrecht 38.9) Eigentumsgarantie 38,10) Schutz des Privatlebens vor staatlichen Eingriffen 38,11) Wirtschaftliche und soziale Rechte 39) Rechte der Gruppen. Minderheiten 40) Verwaltungsrecht 40.1) Verwaltungsverfahren 40.2) Kontralingsvertninksigkeit. Verwaltungsgerichte
 40.3) Enteignung. Verstaatlichung. Privatisierung
 40.4) Öffentliches Beschaffungswesen 41) Gemeinderecht 42) Polizei. Öffentliche Ordnung 43) Landesverteldigung, Notstand 43.1) Zivilschutz 44) Wirtschaftsrecht 44.1) Wirtschafts- u. Entwicklungsplanung 45) Wirtschaftsverwaltungsrecht 45.1) Gewerbe für die Allgemeinheit 45.2) Aussenhandel. Zollrecht 45.3) Binnenmärkte 46) Berufsrecht 47) Bodenrecht. Raumplanung. Baurecht 48) Land- u. Forstwirtschaft 49) Naturschätze. Energie 49.1) Mineralische Bodenschätze. Bergbau 49.2) Öl und Erdgas 49.3) Wasser 49.4) Atomkraft 49.5) Alternative Energien 50) Öffentliche Versorgungseinrichtungen 51) Verkehrs- u. Transportrecht 51:1) Strassenverkehr 51.2) Elsenbahnen 51.3) Schiffahrt 51,4) Luftfahrt 52) Kommunikationsrecht 52.1) Medienrecht 52.2) Postwesen 52.3) Fernmeldewesen, Fernmeldenetze 53) Öffentliche Finanzen 54) Steuerrecht 54.1) Einkommenssteuer u. direkte Steuern im allgemeinen 54.2) Besteuerung juristischer Personen 54.3) Vermögens- u. Kapitalsteuern 54.4) Erbschafts- u. Schenkungssteuern 54.5) Indirekte Steuern 54.6) Stempel- u. Registerabgaben 54.7) Andere Steuern, Abgaben u. Gebühren 55) Arbeitsrecht 55.1) Kollektives Arbeitsrecht 55.2) Beilegung von Arbeitskonflikten 55.3) Öffentlicher Dienst 56) Sozialrecht 57) Soziale Sicherheit u. Sozialversicherungsrecht 57.1) Kranken-, Unfall- u. Invalidenversicherung 57.2) Alters- u. Hinterlassenenversicherung. Berufliche Vorsorge 57.3) Arbeltslosenversicherung
58) Medizin. Öffentliches Gesundheitswesen 58.1) Medizinische Berufe 58.2) Nahrungsmittel. Pharmazeutische Produkte. Kosmetika 58.3) Drogen. Alkohol. Tabak 58.4) Fortpflanzung. Genetik. Geburtenkontrolle 58.5) Gerichtsmedizin 58.6) Übertragbare Krankheiten 59) Umweltschutz. Tierschutz

- 59.1) Umweltschutz
- 59.2) Tierschutz
- Wissenschaft, Unterricht, Forschung, Technologie
   60.1) Informatikrecht
- 61) Kultur. Kunst. Freizeit, Sport, Tourismus
  - 61.1) Kultur, Kunst
- 61.2) Sport 61.3) Tourismus
- 62) Kirchen. Religionen. Gottesdienste

#### PRIVATRECHT

. 67) Erbrecht

70) Sachenrecht

68) Equity 69) Trusts

- 63) Privatrecht (allgemeine Literatur)
- 64) Allgemeine Begriffe des Privatrechts 65) Personenrecht

Eheähnliche Lebensgemeinschaft 66.3) Beziehungen zwischen Eltern und Kindern. Vormundschaft

- 65.1) Datenschutz 65.2) Juristische Personen 66) Familierrecht. Eherecht
  66.1) Eheschliessung. Auflösung der Ehe
  66.2) Güterrecht. Vermögensrechtliche Beziehungen.

# HAUPTKATEGORIE A: ALLG. NACHSCHLAGEWERKE, **RECHTSLITERATUR IM ALLG.,** RECHTSVERGLEICHUNG

- 1) Nachschlagewerke
- 2) Bibliographien
- 3) Vertragssammlungen
- 3.1) Sammlungen von Verträgen eines einzelnen . Landes
- 4) Entscheidsammlungen 4.1) Sammlungen völkerrechtlicher Entscheide nationaler Gerichte
- 5) Allgemeine Sammlungen zur nationalen
- Völkerrechtspraxis
- 6) Offizielle Veröffentlichungen 7) Vereinigungen und Institutionen für Völkerrecht
- 8) Kongresse u. andere wissenschaftliche Tagungen 9) Periodika
- 10) Aufsatzsammlungen
- 10,1) Festschriften 11) Völkerrechtsgeschichte
- 12) Gesamtdarstellungen
- 13) Allgemeine Begriffe des Völkerrechts 14) Quellen und Interpretation des Völkerrechts
- 15) Recht der internationalen Verträge 15.1) Werke zu Verträgen einzelner Staaten 16) Staaten und andere völkerrechtliche Einheiten
- 16,1) Staatsgebiet 16.2) Völkerrechtliche Souveränität
- 16.3) Völkerrechtliche Verantwortlichkeit 16.4) Staatsorgane. Diplomatie und Konsularrecht 17) Individuen und Minderheiten
- 17.1) Minderheiten. Selbstbestimmung 18) Menschenrechte im Völkerrecht
  - 18.1) Nichtdiskriminierung. Rassismus
  - 18.2) Europäische Menschenrechtskonvention (EMRK) 18.3) Amerikanische Menschenrechtserklärung und
  - amerikanische Menschenrechtskonvention 18.4) Afrikanische Charta der Menschenrechte und der Rechte der Völker

# HAUPTKATEGORIE B: LÄNDERGRUPPEN

- BB. LÄNDER ZENTRAL- U. OSTEUROPAS
- BC. LATEINAMERIKANISCHE LÄNDER
- BD. SKANDINAVISCHE LÄNDER
- BE. LÄNDER DES COMMONWEALTH
- BF. AFRIKANISCHE LÄNDER
- BG. LÄNDER DES MASHREK
- BH. ASIATISCHE LÄNDER BG. LÄNDER DES MAGHREB

## HAUPTKATEGORIE D: VÖLKERRECHT

- 19) Internationales Strafrecht 19.1) Kriegsverbrechen und Verbrechen gegen die Menschheit 19.2) Völkermord
  - 19,3) Internationale Aspekte des Terrorismus. Piraterie. Luftpiraterie
- 19.4) Internationale Rechtshilfe in Strafsachen 20) Internationale Organisationen im allgemeinen
- 20.1) Völkerbund
- 21) Vereinte Nationen
- 21.1) Organe und Kommissionen der Vereinten Nationen
- 21,2) Sonderorganisationen der Vereinten Nationen
- 22) Regionale Organisationen
  - 22.1) Europarat 22.2) Andere europäische Organisationen

  - 22.3) Amerikanische Organisationen 22.4) Afrikanische und asiatische Organisationen
- 23) Seerecht. Internationale Wasserstrassen
  - 23.1) Hohe See 23.2) Wirtschaftszone. Festlandsockel

  - 23.3) Hoheitsgewässer
  - 23.4) Internationale Wasserstrassen 23.5) Seerechtskonferenzen und Kommissionen der
- Vereinten Nationen 24) Luft- und Weltraumrecht
- 25) Umweltschutz, Tierschutz
- 25\_1) Umweltschutz
- 25.2) Tierschutz
- 26) Zwischenstaatliche Handels- und Wirtschaftsbeziehungen
- 27) Auslandsinvestitionen
- 28) Internationale Finanzbeziehungen 29) Entwicklung. Entwicklungsländer
- 30) Internationales Immaterialgüterrecht

# 31) Internationale Regelung von Verkehr und Transport 32) Internationales Kommunikationsrecht

## HAUPTKATEGORIE C: NATIONAL RECHTE

#### CA/.. EUROPA

- CB/.. NORDAMERIKA
- CC/.. ZENTRAL- U. LATEINAMERIKA CD/.. AFRIKA
- CE/.. ASIEN CF/.. OZEANIEN
- und die Energie 33.1) Friedliche Nutzung der Atomenergie 34) Internationales Arbeitsrecht 35) Öffentliches Gesundheitswesen und internationales Recht der sozialen Sicherheit 35.1) Rauschgiftmittel. Drogensucht 36) Wissenschaft, Unterricht, Forschung, Technologie Kultur, Kunst, Freizeit, Sport, Tourismus
   37.1) Kultur. Kunst

33) Internationale Regelung betreffend die Naturschätze

- 37.2) Sport 37.3) Tourismus
- 38) Vermittlung. Internationale Schiedsgerichtsbarkeit und aussergerichtliche Streitbeilegung 39) Internationale Gerichtsbarkeit
- 39.1) Internationaler Gerichtshof
- 40) Friedensbewahrung
- 40.1) Verteidigungsorganisationen
- 41) Rüstung. Rüstungskontrolle. Abrüstung 41,1) Atomwaffen
  - 41.2) Biologische und chemische Waffen 41,3) Nutzung des Weltraums zu militärischen Zwecken
- 42) Internationale Sanktionen 42.1) Repressalien
- 43) Kriegsrecht 43.1) Internationales humanitäres Völkerrecht
- 43.2) Frieden
- 44) Neutralität

HAUPTKATEGORIE F:

**EUROPÄISCHE INTEGRATION** 

FA) EUROPÄISCHE UNION, siehe Anhang

- 44.1) Neutralität eines einzelnen Staates
- 45) Internationale Beziehungen und Internationale Politik

# HAUPTKATEGORIE E: ALTE RECHTE UND RELIGIÖSES RECHT

- EA) NACHSCHLAGEWERKE. GESCHICHTE IM ALLGEMEINEN
- EB) RÖMISCHES RECHT
- EC) ANDERE RECHTE DES ALTERTUMS
- ED) MITTELALTERLICHE RECHTE
- **EE) MODERNE RECHTE**
- **EF) RECHTE DER CHRISTLICHEN KIRCHEN**
- EG) ISLAMISCHES RECHT (einige Rubriken wurden geändert)
- EZ) ANDERE RELIGIÖSE RECHTE

Januar 2020

# VERTEILUNG JE NACH FORM, ANWENDBAR AUF DIE INHALTSRUBRIKEN DER FÜNF HAUPTKATEGORIEN

g) Allgemeine Werke und Aufsatzsammlungen

## a) Nachschlagewerke b) Gesetzestexte. Internationale Verträge c) Amtliche Publikationen d) Rechtsprechung

e) Tagungen, etc.

h) Monographien

f) Periodika

i) Artikel

# SYSTEMATISCHER PLAN NACH THEMENBEREICHEN FA) EUROPÄISCHE UNION (einschl. EWR, EFTA, WEU) Ausgabe 2013

53.1) Wettbewerbsrechtliches Verfahren

Stellung

53.4) Fusionskontrolle

53.6) Staatliche Beihilfen 53.7) Öffentliche Aufträge

53.5) Anti-dumping

54) Immaterialgüterrecht

GEMEINSAME POLITIKEN

54.2) Urheberrecht

Werke) (s. auch 87)

56.1) Sozialversicherun

56.2) Soziale Beihilfe

57.1) Arbeitsvertrag

58) Regionen. Politik der Regionen

59) Umwelt

des Bauwesens)

60.1) Gemeinsame Agrarpolitik 60.2) Politik der Agrarpreise

60.4) Tier- u. Pflanzenerzeugnisse

62) Kultur: Kunst. Freizeit. Sport. Tourismus

63) Wissenschaft. Forschungs- u. Entwicklungspolitik.

65,4) Genetik. Bioethik u. Biotechnologie

PRIVATRECHT UND INTERNATIONALES PRIVATRECHT.

69) Privatrecht der EU (allg. Werke u. gemeinsame Prinzipien)

65.2) Medikamente 65.3) Gesundheitsbezogene Kontrolle von Stoffen

66) Polizeiliche und justizielle Zusammenarbeit in Strafsachen 66.1) Zusammenarbeit im Polizeiwesen (einschl. Europol;

66.2) Zusammenarbeit der Justizbehörden in Strafsachen

60.3) Subventionen

60.6) Forstwirtschaft 61) Unterricht. Ausbildung. Jugend

64) Konsumentenschutz (s. auch 76) 65) Gesundheitswesen

65.1) Medizinische Berufe

s. auch 42.2)

65.5) Krankheiten

und Rechtshilfe

68) Strafprozessrecht

ZIVILPROZESSRECHT

72) Sachenrecht

74) Einzelne Verträge

76) Produkthaftung

74.1) Auftrag

70) Personen 70.1) Juristische Personen

71) Familienrecht. Erbrecht

71.1) Familienrecht 71.2) Erbrecht

72.1) Immobiliarsachenrecht

74.2) Kauf, Tausch, Schenkung

Harmonisierung

(EuGVÜ)

79-3) Konkursrecht

80) (Reserviert)

75) Ausservertragliche Haftung

77) Schaden, Schadenersatz

73) Obligationenrecht u. Vertragsrecht (allg. Lit.)

73.1) Rechtsmissbräuchliche Vertragsklauseln

78) Internationales Privatrecht (allg. Werke u. gemeinsame

Prinzipien; s. auch A 26ff)
78.1) Verträge: E.V.Ü (einschl. Rom I VO)
78.2) außervertragliche Schuldverhältnisse (Rom II VO)
79) Zivilprozessrecht (allg. Literatur u. gemeinsame Prinzipien)
79.1) Angleichung des nationalen Rechts.

79.2) Brüsseler Übereinkommen ( und II (& Lugano)

67) Strafrecht

60.5) Fischerei

Technologie

60) Landwirtschaft, Fischerel. Forstwirtschaft

56) Sozialpolitik. Sozialrecht (allg. Werke)

57) Arbeitsbedingungen u. Arbeitsrecht

57.2) Kollektive Arbeitsverhältnisse

53.2) Verbotene Vereinbarungen (einschl. Franchising) 53.3) Missbräuchlichen Ausnutzung einer beherrschenden

54.1) Gewerblicher Rechtsschutz, Gemeinschaftspatent

55) Wirtschafts- u. Industriepolitik, Wirtschaftsrecht (allg.

57.3) Gesundheit u. Sicherheit am Arbeitsplatz 57.4) Diskriminierungen am Arbeitsplatz 57.5) Europäischer Sozialfonds (s. auch 58.1)

56.3) Gleichheit von Mann u. Frau im sozlalen Bereich

58.1) Strukturfonds (s. auch 57.5) 58.2) Raumplanung auf europäischer Ebene (einschl.

#### NACHSCHLAGEWERKE

- Wörterbücher, Abkürzungsverzeichnisse 2) Personen- und Institutionenregister 2.1) EU
- 2.2) EWR, EFTA, WEU
- Allgemeine Informationsquellen Enzyklopädien
- 4)
- Bibliographien 5)
- Kataloge offizieller Publikationen 6) 6,1) EU
- 6,2) EWR, EFTA, WEU
- Bibliothekswesen und -dokumentation; Forschung und 71 Informatik
  - 7.1) Forschungshandbücher
  - 7.2) Europäische Dokumentationszentren
  - 7.3) Europäische Datenbanken
  - 7.4) Indexierung, Thesauri, Mehrsprachigkeit betreffend EU
- 8) Statistiken der EU
  - 8.1) Wirtschaft und Finanzen
  - 8.2) Bevölkerung und soziale Bedingungen
  - 8.3) Industrie, Handel und Energie
  - 8.4) Aussenhandel 8.5) Landwirtschaft und Fischerei
  - 8.6) Verkehr
  - 8,7) Umwelt
  - 8,8) Forschung und Entwicklung
  - 8.9) Andere Bereiche

#### RECHTSLITERATUR IM ALLGEMEINEN

- Sammlungen von Gesetzgebung und einzelnen Verträgen (ohne Gründungsverträge) 9,1) Amtsblatt der europäischen Union 9.2) Sammlungen vom EWR und von der EFTA 10) Sammlungen von offiziellen Dokumenten 10.1) Offizielle Dokumente des EWR u. der EFTA 11) Rechtsprechungssammlungen 11.1) Sammlung der Rechtsprechung des Gerichtshofes
- und des Gerichts 11.2) Rechtsprechungssammlungen der EFTA (EWR)
- Tagungen und Kongresse
   Juristische Tagungen
   Politische Tagungen
- 12.3) Wirtschaftswissenschaftliche Tagungen
- 13) Periodika
  - 13.1) Juristische Zeitschriften
- 13.2) Politische Zeltschriften 13.3) Wirtschaftswissenschaftliche Zeitschriften 14) Gesamtdarstellungen
- 14.1) Juristische Gesamtdarstellungen
- 14.2) Politische Gesamtdarstellungen
- 14.3) Wirtschaftswissenschaftliche Gesamtdarstellungen
- 15) Geschichte und Persönlichkeiten der Europ, Integration 15.1) Geschichte des Gemeinschaftsrechts
- 15.2) Biographien
- 16) Philosophie und allgemeine Theorie der europäischen Integration
  - 16.1 Juristlsche Grundbegriffe (Subsidiarität, Vorrang des Gemeinschaftsrechts, usw.)
- 16.2) Politische Werke 16.3) Wirtschaftswissenschaftliche Werke
- 17) Mitgliedstaaten der EU (allg. Werke) 17.1) Verhältnis zwischen Mitgliedstaaten und der Union;
  - Rechte u. Pflichten der Mitgliedstaaten (allg. Werke; s. auch 16, 1, 27.7 u. 29.4 sowie
    - Einzelbereiche)
  - 17.2) Beziehungen der Mitgliedstaaten zueinander
- 18) Rechtsreform
- 19) Gesetzgebungstechnik. Juristische Redaktion. Kodifikation 20) Unterricht betr. europäischen Integration

# GRÜNDUNGSVERTRAEGE UND POLITISCHE

- INSTITUTIONEN
- 21) Verfassungsrecht und -Institutionen der EU (alig. Werke) 22) Gründungsverträge (einschl. allg. Sammlungen des Vertrags über die Europäische Union)
- 23) Änderungsverträge der EU
- 24) Beitrittsverträge der EU (nach Etappen)(s. auch 86) 25) Politische Institutionen (s. auch 29.1, 29.2, 32, 32.2, 33.3,
- 35)
  - 25.1) Kommission (EU)
  - 25.2) Rat (EU) u. Europäischer Rat
  - 25.3) Europäisches Parlament (einschl. Wahlen) 25.4) Andere Institutionen der EU

  - 25.5) Institutionen des EWR
  - 25.6) Institutionen der EFTA

#### BEFUGNISSE UND RECHTSHANDLUNGEN. GERICHTSORGANISATION UND RECHTSSCHUTZ. **ÖFFENTLICHE VERWALTUNG, POLITIK**

- 26) Befugnisse u. Rechtshandlungen der EU (allg. Werke)
- 27) Gesetzgebende Gewalt u. Entscheidungsbefugnis. Funktionieren (allg. Werke)

- 27.1) Gesetzgebungs- u. Entscheidungsverfahren
- 27.2) Verordnunger
- 27.3) Richtlinien
- 27.4) Entscheidungen 27.5) "Soft law"
- 27.6) Umsetzung auf Unionsebene (allg. Werke)
- 27,7) Umsetzung auf Ebene der Mitgliedstaaten (allg. Werke)
- 28) Vollziehende Gewalt
- 29) Richterliche Gewalt u. Institutionen, Auslegung der Verträge. Rechtsschutz (allg: Werke)
- 29.1) Europäischer Gerichtshof 29.2) Gerichtshof der EU

  - 29.3) Verfahren
- 29.4) EU-Recht vor den Gerichten der Mitgliedstaaten 29.5 Richterliche Gewalt u. Institutionen des EWR (EFTA)
- 30) Öffentl. Verwaltung, Verwaltungsrecht (allg, Werke)
   30.1) Verwaltungsverfahren
  - 30.2) Haftung der EU u. der Mitgliedstaaten (einschl. Sanktionen) 30.3) Beamte der EU
  - 30.4) Beamte des EWR, der WEU u. EFTA
- 31) Politik (allg. Werke)
  - 31.1) Politische Rechte

# WÄHRUNGSUNION. ÖFFENTLICHE FINANZEN UND FINANZIELLE INSTITUTIONEN

- 32) Währungsunion, Europäische Zentralbank
  - 32.1) Einheitliche Währung
  - 32.2) Europäische Zentralbank
- 33) Öffentliche Finanzen
- 33.1) Haushalt. Haushaltsbefugnisse der EU 33.2) Verteilung der Finanzmittel 33.3) Rechnungshof 34) Steuern. Steuerrecht
  - 34.1) Indirekte Steuern
- 34.2) Direkte Steuern 34.3) Harmonisierung
- 35) Europäische Investitionsbank
- BINNENMARKT
- 36) Binnenmarkt: Freizügigkeit u. freier Verkehr (alig. Werke) 36.1) Juristische Berufe 37) Freier Warenverkehr
- 37.1) Zulässigkeit nationaler Massnahmen
- 38) Freier Kapitalverkehr
- 39) Freier Dienstleistungsverkehr 40) Niederlassungsfreiheit
- 41) Frelzügigkeit der Personen (s. auch 42) 41.1) Anerkennung von Diplomen u. Zeugnissen 41.2) Europäischer Pass u. Europ. Unionsbürgerschaft

42.3) Datenbank, Informatik, Datenschutz

44.4) Informatik, Netze, Elek. Datenübermittlung

44.6) Forschung im Bereich der Kommunikation

45.7) Öffentliche Versorgungseinrichtungen

48) Europäischer Handel u. Handelsrecht (allg. Werke)

49.1) Unternehmensformen des EU-Rechts 49.2) Harmonisierung der nationalen Unternehmensformen

49.3) Kleine u. mittlere Unternehmen (einschl. Hilfe für

48.1) Elektronischer Handel 49) Kommerzielle Unternehmen (s. auch 40)

45.8) Forschung im Bereich der Energie

43.1) Transport auf Strassen

43.4) Lufttransport 44) Kommunikation. Informatik

44.3) Telefon. Telegraf

44.2) Postwesen

44.1) Medien. Audiovisueli

44.5) Harmonisierung, Standards

45) Bodenschätze. Energle. Öffentliche Versorgungseinrichtungen

45.1) Kohle u. Stahl (EGKS)

45.2) Andere Bodenschätze 45.3) Öl und Gas

45.4) Wasser 45.5) Alternative Energiequellen

45.6) Kernenergie (EURATOM)

43.2) Elsenbahn. Alpentrasversalen

43.3) Navigation (Ozean u. Flüsse)

- 42) Verträge von Schengen 42.1) Zoll 42.2) Polizel u. Justiz

43) Transporte

46) (Reserviert)

47) (Reserviert)

HANDEL UND UNTERNEHMEN

KMU) 50) Rechnungswesen

52) Privatversicherunger

51) Banken, Börsen, u. Wertpaplere 51.1) Investitionen

51.2) Börsenrecht. Wertpapiere

53) Konkurrenz u-Kartelle.Unlauterer Wettbewerb

#### GRUNDRECHTE. PERSONEN VON NICHTEUROPÄISCHEN LÄNDERN, MINDERHEITEN

- 81) Grundrechte In der EU (allg. Literatur)
- 81.1) Gemeinsame Prinzipien, Charta der
- Grundrechte der EU
- 81.2) (Reserviert)
- 81.3) Persönliche Freihelt 81.4) Gleichheit der Menschen
- 81.5) Gleichheit von Mann u. Frau (s. auch
- 56.3)
- 81.6) Gleichheit vor dem Gesetz
- 81.7) Gedankenfreiheit 81.8) Meinungsäusserungsfreiheit
- 81.9) Versammlungs- u. Vereinsfrelheit
- 81.10) Schutz des Privatlebens vor staatlichen Eingriffen
- 81.11) Datenschutz (s. auch 42.3)
- 81.12) Ökonomische u. sozlale Rechte.
- Elgentumsgarantie
- 82) Asylrecht. Flüchtlinge. Rechte von Personen von
- ausserhalb Europas
- 83) Minderheiten

#### INTERNATIONALE BEZIEHUNGEN

- 84) Internationale Beziehungen. Die EU im Völkerrecht (allg. Lit.; einschl. allg. Sammlungen von int. Verträgen der EU)
  - 84.1) Zusammenarbelt betr. Internationale Politik u. Sicherhelt
  - 84.2) Beziehungen zw. EU u. OSCE
  - 84.3) Beziehungen zw. EU u. Europarat 84.4) Beziehungen zw. EU u. den Vereinten
  - Nationen
- 85) Politische u. wirtschaftliche Beziehungen mit
  - Drittländern u. mit Gruppen von Ländern 85.1) Drittländer Westeuropas
  - 85.2) Länder Zentral- u. Osteuropas 85.3) Länder Afrikas und des Nahen Ostens
  - 85.4) Länder Asiens und Ozeanlens
  - 85.5) Länder Lateinamerikas und der Karibik
  - 85.6) Länder Nordamerikas
- 85.7) Konvention von Lomé/ACP
- 86) Beltritt: Verfahren u. Verhandlungen (s. auch 24).
   Erweiterung (allg. Werke) 86 1) Schweiz
  - 86.2) Andere westeuropäische Länder
  - 86.3) Länder Zentral- u. Osteuropas
  - 86.4) Europäische Länder des Mittelmeerraums

- 87) Internationale Wirtschaftsbeziehungen. Gemeinsame Handelspolitik (allg. Lit.: s. auch \$5, 85 & 88)
  - 87.1) Zollrecht nach aussen 87.2) Beziehungen mit GATT u. WTO
  - 87.3) Beziehungen mit der OCDE
- 87.4) Andere Fragen der Int. Wirtschaftspolltik 88) Bezlehungen zu anderen Binnenmärkten
- 88.1) Beziehungen der EU mit EWR u. EFTA 88.2) Beziehungen der EU mit NAFTA
- 88.3) Beziehungen der EU mit Mercosur 88.4) Beziehungen der EU mit anderen
- lateinamerikanischen Binnenmärkten
- 88.5) Beziehungen mit afrikanischen Binnenmärkten 88.6) Beziehungen mit Binnenmärkten von Asien
- 89) Verteidigung. Internationale militärische Politik

#### Verteilung je nach Form (anwendbar auf alle Rubriken der Kategorien A bis F)

- Nachschlagewerke
- Gesetzestexte u. Int. Verträge b
- Amtliche Publikationen c
- d Rechtsprechung
- e Tagungen, usw.
- f Periodika
- g h Allgemeine Werke u. Aufsatzsammlungen
- Monographien
- Aufsätze

NB : Werke, die die Umsetzung des EU-Rechts In den Rechtsordnungen der Mitgliedstaaten behandeln, sind in den Sammlungen der einzelnen Länder zu finden (CA/A, CA/B, CA/BG, CA/CY, CA/CZ, CA/D, CA/DK, CA/E, CA/EW, CA/F, CA/FIN, CA/GB, CA/GR, CA/H, CA/I, CA/IRL, CA/L, CA/LT, CA/LV, CA/M, CA/NL, CA/PL, CA/PL, CA/R, CA/S, CA/SL , CA/SLO).

Die 99 Rubriken, mit denen die nationalen Rechtsordnungen klassifiziert sind, sind anders als die 89 für die Europäische Union benutzten Rubriken (FA); s. diesbezüglich das entsprechende Blatt.

Werke, die Elemente der Rechtsordnungen der EU-Mitgliedstaaten vergleichen, jedoch ohne Bezug zum Recht der Europälschen Union, sind im allgemeinen in der Hauptkategorie A (Rechtsvergleichung) klassifiziert.